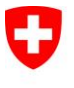

Schweizerische Eidgenossenschaft Confédération suisse Confederazione Svizzera Confederaziun svizra

Bundesamt für Umwelt BAFU

Eidgenössisches Departement für Umwelt, Verkehr, Energie und Kommunikation UVEK

Bundesamt für Umwelt BAFU Abteilung Lärmbekämpfung

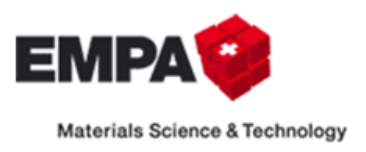

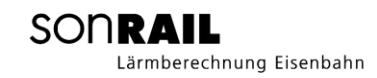

# sonRAIL Emission: Webtool des BAFU und der Empa

Version 1.1.4, 01.10.2018

## Inhalt

| 1 | Üb  | ersicht  | t                                               | . 3 |
|---|-----|----------|-------------------------------------------------|-----|
| 2 | Def | finitior | nen / Voraussetzungen                           | . 3 |
|   | 2.1 | Defi     | nitionen                                        | . 3 |
|   | 2.2 | Vora     | aussetzungen                                    | . 3 |
| 3 | Anı | meldu    | ng                                              | . 4 |
| 4 | Fah | nrzeug   | -Emissionen                                     | . 6 |
|   | 4.1 | Ges      | peicherte Fahrzeug-Einstellungen                | . 7 |
|   | 4.2 | Eing     | abeparameter                                    | . 7 |
|   | 4.2 | .1       | Schienenrauheiten                               | . 8 |
|   | 4.2 | .2       | Oberbautypen                                    | . 8 |
|   | 4.2 | .3       | Kurve (m)                                       | 10  |
|   | 4.2 | .4       | Brückentyp                                      | 10  |
|   | 4.2 | .5       | Kategorie                                       | 10  |
|   | 4.2 | .6       | Baureihe                                        | 11  |
|   | 4.2 | .7       | Länge                                           | 11  |
|   | 4.2 | .8       | Anzahl Achsen                                   | 11  |
|   | 4.2 | .9       | Flachstellen                                    | 11  |
|   | 4.2 | .10      | Geschwindigkeit                                 | 11  |
|   | 4.3 | Bau      | reihen-Details                                  | 11  |
|   | 4.4 | Resu     | ultate (Diagramm)                               | 12  |
|   | 4.5 | Resu     | ultate tabellarisch                             | 13  |
| 5 | Str | ecken-   | -Emissionen                                     | 14  |
|   | 5.1 | Liste    | enberechnungen/Templates für Listenberechnungen | 14  |
|   | 5.2 | Ges      | peicherte Strecken-Einstellungen                | 16  |
|   | 5.3 | Stre     | ckenparameter                                   | 16  |
|   | 5.4 | Met      | adaten                                          | 16  |
|   | 5.5 | Erge     | bnisse / Übersicht                              | 17  |
|   | 5.6 | Zugł     | composition                                     | 18  |
|   | 5.7 | Zugo     | details                                         | 19  |
| 6 | Ver | walte    | n                                               | 20  |
|   | 6.1 | Vorl     | agen Verwalten                                  | 20  |
|   | 6.2 | Tem      | plates Herunterladen                            | 20  |
| 7 | Un  | sicher   | heitsangabe zum sonRAIL-Webtool                 | 21  |

2/22

# 1 Übersicht

Das sonRAIL Webtool des BAFU und der Empa ist eine Web Applikation, mit der Emissionen von einzelnen Eisenbahn-Fahrzeugen und ganzen Streckenabschnitten berechnet werden können. Die Web Applikation löst die bisherige Fahrzeug und Streckenberechnung mit Hilfe von MS Excel ab.

Die Applikation ist gehostet unter der Adresse: <u>https://sonrail.empa.ch/</u>. Zur Nutzung der Berechnungsfunktionen ist ein Login auf der Seite notwendig. Dieses kann über einen Link auf der Webseite beantragt werden.

# 2 Definitionen / Voraussetzungen

## 2.1 Definitionen

| Leq            | Mittelungspegel in dB(A)                                                                |
|----------------|-----------------------------------------------------------------------------------------|
| LpAeq,T        | A-bewerteter energieäquivalenter Dauerschalldruckpegel in 7.5 Metern Distanz zur        |
|                | Gleismittewährend der Vorbeifahrtzeit LpAeq,T. LpAeq,T (0m),, LpAeq,T (4m),             |
|                | entsprechen den Pegelanteilen der jeweiligen Höhen und LpAeq,T (roll) dem               |
|                | Rollgeräuschanteil und LpAeq,T (tot) dem Gesamtgeräusch.                                |
| LwA            | Der LwA entspricht auf der Seite Fahrzeug dem A-bewerteten mittleren                    |
|                | Schallleistungspegel des Fahrzeuges.                                                    |
|                | Auf der Seite Strecke entspricht der LwA dem A-bewerteten mittleren                     |
|                | Schallleistungspegel eines Streckenabschnittes von 1 m Länge für die Zeiträume Tag bzw. |
|                | Nacht gemäss Schweizerischer Lärmschutzverordnung.                                      |
|                | LwA (0m),, LwA (4m) entsprechen den Pegelanteilen der jeweiligen Höhen und LwA          |
|                | (roll) dem Rollgeräuschanteil und LwA (tot) dem Gesamtgeräusch.                         |
| Lr             | Emissionspegel Lr für die Zeiträume Tag und Nacht gemäss Schweizerischer                |
|                | Lärmschutzverordnung, Anhang 3 bzw. 4.                                                  |
| K1-Korrekturen | Pegelkorrektur K1 für die Zeiträume Tag und Nacht gemäss Schweizerischer                |
|                | Lärmschutzverordnung, Anhang 3 bzw. 4                                                   |
| Unsicherheiten | Durch eine farbliche Abstufung wird die potentielle Unsicherheit eines Ergebniswertes   |
|                | angegeben. Details sind im Kapitel 7 definiert.                                         |
| Zugkomposition | Eine Zugkomposition besteht aus 1-n Zugdetails                                          |
| Zugdetail      | Ein Zugdetail beschreibt einen (Trieb-)Wagen eines Zuges.                               |

## 2.2 Voraussetzungen

Zur Nutzung der Webapplikation werden ein Internetzugang sowie ein Browser benötigt. Das sonRAIL Webtool wurde für folgende Browser getestet:

- Internet Explorer 10.0.6

- Google Chrome 27.0.1453.116
- Mozilla Firefox 22.0

JavaScript muss bei allen Browsern aktiviert sein. Bei Google Chrome und Mozilla Firefox muss zusätzlich der Adobe Flash Player installiert und aktiviert sein.

Zur Weiterverarbeitung von Berechnungsergebnissen wird Microsoft Excel empfohlen.

# 3 Anmeldung

Wenn im Browser die Adresse https://sonrail.empa.ch/ eingegeben wird, öffnet sich folgendes Fenster:

| ome Fahrzeug Strecke Verwalten Benutzerhandbuch Über un:                                                                                                    | sonTRAM                                                                                                    | Support                                                                                                    |                                                                                                    | Logir                                                                                                    | D                                                                                                    | E EN FR                                                                               |
|----------------------------------------------------------------------------------------------------|----------------------------------------------------------------------------------------------------|----------------------------------------------------------------------------------------------------|----------------------------------------------------------------------------------------------------|----------------------------------------------------------------------------------------------------|----------------------------------------------------------------------------------------------------|---------------------------------------------------------------------------------------|
| Lärmberechnung Eisenbahn                                                                                                    |                                                                                                    |                                                                                                    |                                                                                                    |                                                                                                    | sonRAI                                                                                                    | L Webto                                                                               |
| Willkommen beim sonRAIL Webtool<br>sonRAIL ist ein Berechnungsmodell für Eisenbahnlärm im Eigentum des S<br>Webtool ist eine Web Applikation, mit der Emissionen von einzelnen Eise<br>Ingenieure, Planer und Behörden entwickelt, zur Beurteilung konkreter E<br>und zur Erweiterung der Wissensbasis. Die Benutzung des Webtools ist ül<br>Sowohl das sonRAIL Modell als auch das Webtool sollen kontinuierlich ve<br>automatisierten Berechnung ganzer Streckenabschnitte. Anregungen, Kr<br>sonRAIL wurde im Auftrag des eidgenössischen Bundesamtes für Umwelt<br>Das Emissionsmodell stammt von der Technischen Universität Berlin und<br>sonRAIL Webtool wurde durch n-Sphere entwickelt und wird durch die El | chweizerisch<br>Ibahn-Fahrze<br>elastungssitu<br>ver einen pers<br>rbessert wern<br>itiken und Wü<br>, BAFU, entw<br>I das Ausbreii<br>IAPA unterhal | en Bundesamtes<br>rugen und ganze<br>tationen, zur Eva<br>sönlichen Zugang<br>den. Bereits gepl.<br>insche können el<br>ickelt. Die Basis-<br>ungsmodell von<br>ten. | s für Umwelt BAFU (Dok<br>n Streckenabschnitten<br>luation von quellenseit<br>g möglich, der unter <u>so</u><br>ant ist eine Erweiterun<br>benfalls unter <u>sonrail@</u><br>und Validierungsmessu<br>der Eidgenössische Ma | umentation siehe w<br>berechnet werden kö<br>igen Lärmschutzmas<br>rail@empa.ch bean<br>g des Webtools um Li<br>empa.ch eingebrach<br>ngen fanden unter d<br>terialprüfungs- und F | ww.empa.ch/sonrail<br>jonnen. Das Webtool<br>snahmen sowie zun<br>tragt werden kann.<br>stenverarbeitungen<br>it werden.<br>er Organisation von<br>Forschungsanstalt, E | ). Das sonRAIL<br>wurde für<br>n Austausch<br>, d.h. der<br>PROSE statt.<br>:MPA. Das |
| Das sonRAIL Webtool wurde für folgende Browser getestet:<br>- Internet Explorer 10.0.6<br>- Google Chrome 27.0.1453.116<br>- Mozilla Firefox 22.0                                                                                                    |                                                                                                    |                                                                                                    |                                                                                                    |                                                                                                    |                                                                                                    |                                                                                       |
| JavaScript muss bei allen Browsern aktiviert sein.<br>Bei Google Chrome und Mozilla Firefox muss zusätzlich der Adobe Flash f                                                                                                    | 'layer installi                                                                                                    | ert und aktiviert :                                                                                                    | sein.                                                                                                    |                                                                                                    |                                                                                                    |                                                                                       |
| Nach einer erfolgreichen Anmeldung stehen ihnen hier folgende Webseit<br>- "Fahrzeug" zur Berechnung von Eisenbahn-Fahrzeug Emissionen sowie<br>- "Strecke" zur Berechnung von Eisenbahn-Emission an Streckenabschni<br>- "Verwalten" zur Definition eigener Fahrzeugtypen und Streckenparame                                                                                                    | en zur Verfüg<br>ten<br>ter                                                                                                    | ung:                                                                                                    |                                                                                                    |                                                                                                    |                                                                                                    |                                                                                       |

Abbildung 1: Startbildschirm sonRAIL Webtool

Durch einen Klick auf Login oder einer der geschützten Bereiche Fahrzeug, Strecke oder Verwalten in der Menüleiste, erscheint der Anmeldedialog:

|                 |                                            | ×   |
|-----------------|--------------------------------------------|-----|
| Anmeldung       |                                            | Ĭ   |
| Benutzer:       | envgdb_admin                               | - 1 |
| Passwort:       | •••••                                      | - 1 |
|                 | Anmelden                                   | - 1 |
|                 |                                            | - 1 |
|                 |                                            | - 8 |
|                 |                                            | - 1 |
| Passwort verges | ssen?                                      |     |
| Einen Zugang be | eantragen Sie bitte unter <u>Anmeidung</u> | - 1 |

Abbildung 2: Anmeldung sonRAIL Webtool

In den Eingabefeldern "Benutzer" und "Passwort" geben Sie die bereitgestellten Login-Daten ein. Sollten Sie Ihr Passwort vergessen haben, können Sie dieses über den Link "Passwort vergessen" zurücksetzen. Falls Sie noch kein Login erhalten haben, können Sie über den Link "Anmeldung" eine Mail mit Ihrem Standard-Mailprogramm an den Verwalter der Webtools senden. Nach erfolgreichem Login, stehen Ihnen alle Funktionen des Webtools zur Verfügung.

Nach erfolgter Anmeldung wird im Menü Ihr Benutzername angezeigt.

Wenn Sie die Maus über den Benutzernamen bewegen erscheinen zwei neue Einträge, einer zum Ändern des eigenen Passwortes und einer, um sich vom Webtool abzumelden.

| Angemeldet als: Hans_Muster |
|-----------------------------|
| Passwort ändern             |
| Abmelden                    |

Abbildung 3: Passwort ändern/abmelden

# 4 Fahrzeug-Emissionen

Auf dem Reiter "Fahrzeug" können nach einem erfolgreichen Login Emissionsberechnungen für einzelne Fahrzeuge durchgeführt werden.

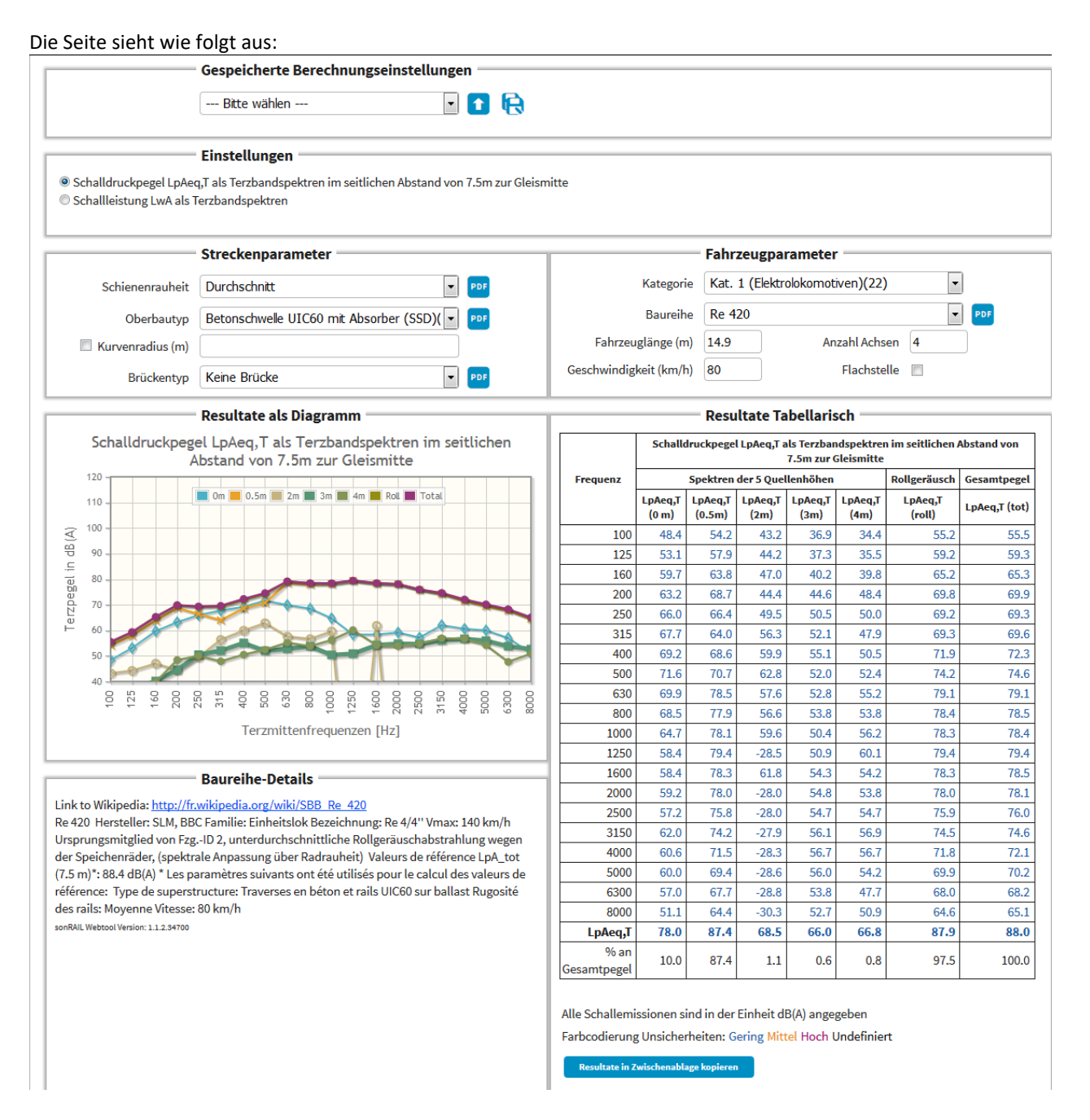

#### Abbildung 4: Überblick Seite "Fahrzeug"

Die Seite ist so strukturiert, dass im oberen Bereich eigene Fahrzeugberechnungen verwaltet werden können. Unterhalb davon können die Streckenparameter und Fahrzeugeigenschaften gewählt werden können. Im Bereich Akustische Grösse kann gewählt werden, ob die Resultate als Schallleistung oder als Schalldruckpegel dargestellt werden sollen und direkt unterhalb werden die Ergebnisse der Berechnung in Form eines Diagramms und als Tabelle visualisiert. Zusätzlich wird unten links eine Beschreibung der gewählten Baureihe dargestellt.

Die Berechnung startet automatisch, sobald sämtliche erforderlichen Parameter angegeben wurden. Eingabeparameter und Ergebnisse werden in den folgenden Unterkapiteln 4.2, 4.4 und 4.5 beschrieben.

#### 4.1 Gespeicherte Fahrzeug-Einstellungen

In diesem Bereich befinden sich Funktionen zur Verwaltung eigener Fahrzeugberechnungen. Je nachdem, ob eine gespeicherte Berechnung ausgewählt ist oder nicht, stehen mehr oder weniger Funktionen zur Verfügung.

| Berechnung Re 420 💽 🚹 🛃 🛃 🤀 🛛 Bitte wählen |  |
|--------------------------------------------|--|

#### Abbildung 5: Fahrzeug-Einstellungen verwalten

In der Auswahlliste links stehen eigene gespeicherte Fahrzeug-Einstellungen zur Verfügung, die für andere Benutzer nicht sichtbar sind. Über die Schaltflächen rechts davon können neue Einstellung erstellt, runter- oder hochgeladen werden und gelöscht werden.

- Diese Schaltfläche ermöglicht den Download von Einstellungen und Resultaten im Format Excel.
- Über diese Schaltfläche können als Excel gespeicherte Einstellungen hochgeladen werden. Als Name der Einstellungen wird der Name der Excel-Datei verwendet.
- R Zum Überschreiben der aktuell geöffneten Einstellungen verwenden Sie diese Schaltfläche.
- Diese Schaltflcäche dient dem Speichern der aktellen Einstellungen unter einem neuen Namen.
   Durch einen Klick erscheint folgender Dialog.

| Bitte Name eingeben | <b>A</b> | Abbrechen |
|---------------------|----------|-----------|
|---------------------|----------|-----------|

Nach dem Eingeben eines Namens bestätigen Sie bitte Ihre Angaben erneut mit 🗟, oder brechen Sie das Speichern über die Schaltfläche "Abbrechen" ab.

Über diese Schaltfläche können Sie gespeicherte Einstellungen löschen.

## 4.2 Eingabeparameter

Direkt unterhalb der vordefinierten Einstellungen werden die Eingabeparameter für die Berechnung definiert. Je nach Parametertyp erfolgt die Eingabe über eine Auswahlliste oder eine Textbox. Falls es sich um einen optionalen Parameter handelt ist diesem Parameter ein Kontrollkästchen vorangestellt. Der Parameter fliesst nur bei aktiviertem Kontrollkästchen in die Berechnung ein.

Wenn in einem Textfeld ein Wert eingegeben wird, der nicht interpretiert werden kann, so wird das Feld rot hinterlegt und es kann keine Berechnung gestartet werden.

Zu einigen Parametern liegt eine detaillierte Beschreibung vor. Diese wird durch Klick auf den 🔤 -Button hinter dem Parameter in einem neuen Tab des Browsers geöffnet.

Zwecks besserer Übersichtlichkeit sind die Eingabeparameter in Strecken- und Fahrzeugparameter unterteilt. Die einzelnen Parameter werden im Folgenden beschrieben.

Auf eine Auflistung der einzelnen Werte wird hier verzichtet, da diese geändert und/oder ergänzt werden können und. Die Beschreibungen zu den vordefinierten Werten kann über den P-Button rechtes der jeweiligen Parameter aufgerufen werden.

#### 4.2.1 Schienenrauheiten

Das Rollgeräusch wird durch die Rauheiten der Laufflächen von Rädern und Schienen verursacht. Unter Rauheit im akustischen Sinne wird die Oberflächenwelligkeit in einem Bereich zwischen 0.1 cm und 63 cm Wellenlänge verstanden. Die Amplitude der Oberflächenwellen wird in dB angegeben, wobei 0 dB einer Amplitude von 1 µm entspricht. Die Höhe der mechanischen Anregung bzw. des Rollgeräuschs verhält sich proportional zur Höhe der energetischen Summenrauheit von Rad und Schiene. Die Summenrauheit wird durch den Kontaktpartner mit hoher Rauheit bestimmt, d.h. raue Räder (z.B. GG-gebremste Räder) auf glattem Gleis führen zu gleicher Summenrauheit wie glatte Räder (z.B. Scheibengebremste Räder) auf rauem Gleis.

Die mittleren Rauheiten in sonRAIL wurden messtechnisch durch Feldversuche ermittelt und sind kompatibel zu TWINS Berechnungen. Im sonRAIL Webtool stehen folgende vier Schienenrauheitsspektren zur Verfügung.

- Raue Schiene
- Durchschnitt: mittlere Schienenrauheit auf den Schweizerischen Transitrouten
- Glatte Schiene
- Referenzgleis: TSI-Noise

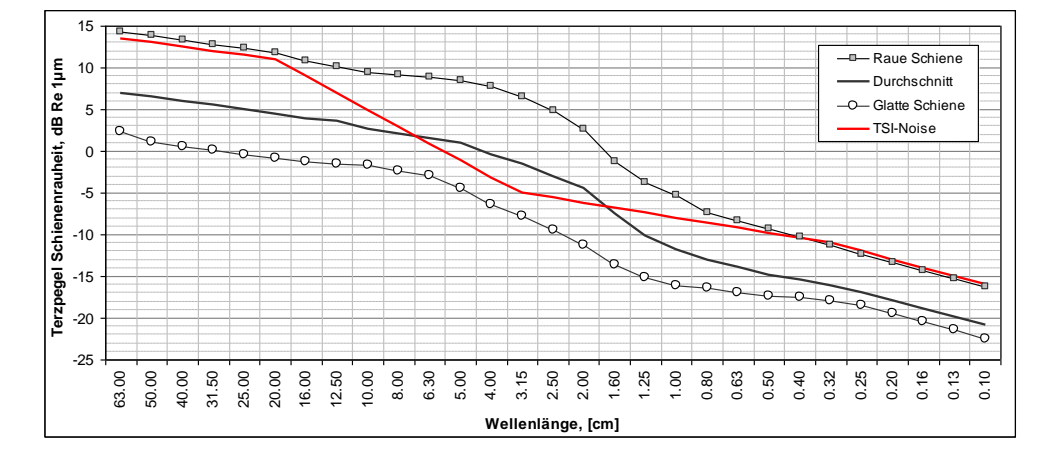

Die Schienenrauheit ist ein für die Berechnung zwingend anzugebender Parameter.

#### 4.2.2 Oberbautypen

Das Rollgeräusch von fahrenden Schienenfahrzeugen hängt zum einen von der mechanischen Anregung durch die Summenrauheiten und zum anderen von der Übertragungseigenschaft bzw. Dämpfung der beteiligten Komponenten ab. Die Übertragungseigenschaften von Oberbautypen hängen vom jeweiligen Schallabstrahlgrad der Bauteile (Schiene, Schwelle) und der Strukturdämpfung der Schiene ab (Abklingrate, Track Decay Rate). Die Schallemissionen von Weichen von den relevanten Oberbautypen wird ebenfalls durch eine entsprechende Transferfunktion bestimmt. Der Einfluss eines Oberbautyps wird in sonRAIL durch eine spezifische Transferfunktion abgebildet, in der Form eines Terzspektrums zwischen 100 und 8000 Hz. Die Wirkung von Schienenstegabschirmung (SSA) und von Schienenstegdämpfern (SSD) wurde bisher vom Oberbautyp mit Betonschwellen und UIC60 Schienen im Schotterbett ermittelt. Es ist daher je ein Oberbautyp "mit Abschirmung (SSA)" und "mit Dämpfung (SSD)" für die Berechnungen enthalten.

Um einen Eindruck für die Schallemission verschiedener Oberbauarten zu bekommen, sind nachfolgend die Unterschiede im Vorbeifahrpegel eines Fahrzeuges mit glatten Rädern bei 80 km/h gegenüber einem

Betonschwellengleis mit UIC60 Schiene im Schotterbett als ΔL angegeben. Ein positives ΔL bedeutet höhere Geräuschemission, negative ΔL geringe Geräuschemission. Die Unterschiede im Geräuschanteil vom Oberbau sind bei Fahrzeugen mit glatten Rädern markanter als bei Fahrzeugen mit rauen Rädern, da hier das Rollgeräusch dominiert.

Die Transferfunktionen in sonRAIL wurden messtechnisch durch Feldversuche ermittelt und sind kompatibel zu TWINS Berechnungen. Im Webtool werden die folgenden Oberbautypen berücksichtig:

Oberbau mit Betonschwellen

| •       | Betonschwelle UIC54 Schiene im Schotterbett           | ∆L = -1 dB  | (mit Weiche $\Delta L = 5 dB$ ) |
|---------|-------------------------------------------------------|-------------|---------------------------------|
| •       | Betonschwelle UIC60 Schiene im Schotterbett           | ΔL = 0 dB   | (mit Weiche $\Delta L = 6 dB$ ) |
| •       | Beton Bi-Block UIC54 im Schotterbett                  | ΔL = 0 dB   | (mit Weiche $\Delta L = 6 dB$ ) |
| •       | Betonschwelle UIC60 mit Abschirmung (SSA)             | ΔL = -2 dB  |                                 |
| •       | Betonschwelle UIC60 mit Dämpfung (SSD)                | ∆L = -2 dB  |                                 |
| •       | Betonschwelle UIC60 Schiene mit weicher Zwischenlage* | ΔL = 3 dB   |                                 |
| •       | Betonschwelle USP hart UIC60                          | ΔL = 1.5 dB |                                 |
| •       | Betonschwelle USP weich UIC60                         | ΔL = 3 dB   |                                 |
| Oberbau | u mit Stahlschwellen                                  |             |                                 |
| •       | Stahlschwellen UIC54 Schiene im Schotterbett          | ΔL = 2 dB   |                                 |
| Oberbau | u mit Holzschwellen                                   |             |                                 |
| •       | Holzschwelle UIC54 Schiene im Schotterbett            | ΔL = -2 dB  | (mit Weiche $\Delta L = 7 dB$ ) |

- Holzschwelle UIC60 Schiene im Schotterbett ......  $\Delta L = 1 \text{ dB}$  (mit Weiche  $\Delta L = 12 \text{ dB}$ )
- Betonschwelle USP hart UIC60 ......  $\Delta L = 1.5 \text{ dB}$

\* Oberbautypen mit Betonschwellen sind in der Schweiz i.d.R. mit harter Schienenzwischenlage S>700 kN/mm ausgestattet. Eine weiche Zwischenlage mit S<150 kN/mm führt zu höheren Geräuschemissionen.

Der Oberbautyp ist ein für die Berechnung zwingend anzugebender Parameter.

## 4.2.3 Kurve (m)

Die Geräuschemissionen im Gleisbogen werden durch eine Vielzahl von Parametern beeinflusst. Analog zum geraden Gleis gilt der Einfluss von Rad- und Schienenrauheiten sowie des Oberbautyps, zusätzlich müssen jedoch noch weitere Einflussparameter beachtet werden: Fahrwerkskonstruktion, Bogenradius, Überhöhung, Geschwindigkeit, Schräglaufwinkel, Quer- und Längsschlupf, Spurkranzanlauf und die Stellung der Radsätze. Diese Vielzahl von Faktoren und deren komplexe Zusammenhänge in Bezug auf die Geräuschentstehung können innerhalb eines Lärmprognosemodells nur vereinfacht dargestellt werden. Im Emissionsmodell wird daher auf die Abbildung der dominierenden Einflussfaktoren Bogenradius, Geschwindigkeit und Fahrzeugtyp fokussiert.

Der Kurvenradius ist ein optionaler Parameter. In dem Textfeld können Werte zwischen 300 und 1000m angegeben werden.

## 4.2.4 Brückentyp

Fahrende Züge verursachen auf Brücken stets höhere Geräuschemissionen als auf freier Strecke unabhängig vom jeweiligen Gleisoberbau. Der Einfluss eines Oberbautyps wird in sonRAIL durch eine spezifische Transferfunktion abgebildet. Sie beschreibt die Übertragung von der mechanischen Anregung über die Summenrauheiten von Rad und Schiene zur Empfangsposition. Die Transferfunktionen der Brücken unterschieden sich von denen der Oberbautypen auf freier Strecke durch wesentlich höhere Terzpegel im tieffrequenten Bereich zwischen 100 und 2000 Hz.

Um einen Eindruck für die Schallemission verschiedener Brückentypen zu bekommen, sind nachfolgend die Unterschiede im Vorbeifahrpegel eines Fahrzeuges mit glatten Rädern bei 80 km/h gegenüber einem Referenzgleis (Betonschwellengleis mit UIC60 Schiene im Schotterbett) als ΔL angegeben. Ein positives ΔL bedeutet höhere Geräuschemission, negative ΔL geringe Geräuschemission. Die Unterschiede im Geräuschanteil vom Oberbau sind einerseits bei Fahrzeugen mit glatten Rädern markanter als bei Fahrzeugen mit rauen Rädern, da hier das Rollgeräusch dominiert.

Die Transferfunktionen sonRAIL wurden messtechnisch durch Feldversuche ermittelt und sind kompatibel zu TWINS Berechnungen. Im Webtool werden die folgenden Brückentypen berücksichtig:

## Betonbrücken

| <ul> <li>Bet</li> </ul> | con massiv - Vollplatte mit Schotter | ΔL = | 8 dE |
|-------------------------|--------------------------------------|------|------|
| • Bet                   | on massiv - Hohlplatte mit Schotter  | ΔL = | 9 dB |
| • Sta                   | hlbeton mit Gleis im Schotterbett    | ΔL = | 8 dB |

#### Stahlbrücken mit Holzschwellen

| • | Vollplatte mit Schotterbett      | ΔL = 12 dB |
|---|----------------------------------|------------|
| • | Vollplatte ohne Schotterbett     | ΔL = 18 dB |
| • | Vollwandträger mit Schotterbett  | ΔL = 12 dB |
| • | Vollwandträger ohne Schotterbett | ΔL = 25 dB |
| • | Hohlkasten mit Schotterbett      | ΔL = 10 dB |
| • | Hohlkasten ohne Schotterbett     | ΔL = 16 dB |
| • | Fachwerk mit Schotterbett        | ΔL = 6 dB  |
| • | Fachwerk ohne Schotterbett       | ΔL = 19 dB |
|   |                                  |            |

#### Referenzoberbau

• Betonschwelle UIC60 Schiene im Schotterbett......ΔL = 0 dB

## 4.2.5 Kategorie

Die Kategorie muss zwingend ausgewählt werden. Eine (Baureihen-)Kategorie ist ein Vorselektionskriterium für die Baureihe. Sie wurde eingeführt, da die komplette Auflistung aller Baureihen zu unübersichtlich ist. Beim Wechsel einer Kategorie wird daher die Menge der auswählbaren Baureihen eingeschränkt.

#### 4.2.6 Baureihe

Die Baureihe (Synonym: Fahrzeugtyp) ist ebenfalls ein Pflichtparameter. Durch die Auswahl einer Baureihe werden automatisch die beiden folgenden Parameter Länge und Anzahl Achsen mit einem in der Datenbank definierten Standardwert gesetzt.

## 4.2.7 Länge

Die (Fahrzeug-)Länge ist ein Pflicht-Eingabeparameter und wird anhand der Baureihe mit einem Standardwert gesetzt. Dieser Standardwert kann manuell durch Eingabe in dem Textfeld angepasst werden.

Achtung: Bei einem Wechsel der Baureihe werden manuelle Anpassungen durch den Standardwert der neuen Baureihe überschrieben

## 4.2.8 Anzahl Achsen

Die Anzahl Achsen ist wie die Länge ein Pflicht-Eingabeparameter und wird ebenfalls anhand der Baureihe mit einem Standardwert gesetzt. Dieser Standardwert kann manuell durch Eingabe in dem Textfeld angepasst werden.

Achtung: Bei einem Wechsel der Baureihe werden manuelle Anpassungen durch den Standardwert der neuen Baureihe überschrieben

## 4.2.9 Flachstellen

Flachstellen ist ein optionaler Parameter für die Emissionsberechnung. Wenn das Kontrollkästchen aktiv ist, dann werden Flachstellen in der Berechnung berücksichtigt. Bei der Fahrzeugberechnung ist es nicht möglich, detailliertere Angaben zu den Flachstellen zu machen.

## 4.2.10 Geschwindigkeit

Dieser Pflichtparameter gibt die Geschwindigkeit des Fahrzeugs an, mit der sich das Fahrzeug bewegt. Es ist zu beachten, dass die Unsicherheiten in der Berechnung bei geringen Geschwindigkeiten (< 30 km/h) deutlich zunehmen.

## 4.3 Baureihen-Details

| Link to Wikipedia: <u>http://de.wikipedia.org/wiki/SBB_Re_420</u><br>Re 420 Hersteller: SLM, BBC Familie: Einheitslok Bezeichnung: Re 4/4'' Vmax: 140 km/h<br>Ursprungsmitglied von FzgID 2, unterdurchschnittliche Rollgeräuschabstrahlung wegen<br>der Speichenräder, (spektrale Anpassung über Radrauheit) Referenzwert LpA_tot (7.5 m)*:<br>88.4 dB(A) * Für Referenzwerte verwendete Einstellungen: Oberbautvp: Betonschwelle | Baureihe-Details                                                                                                    |
|----------------------------------------------------------------------------------------------------|----------------------------------------------------------------------------------------------------|
| UIC60 Schiene im Schotterbett Schienenrauheit: Durchschnitt Geschwindigkeit: 80 km/h<br>sonRAIL Webtool Version: 1.1.0.0                                                                                                    | Link to Wikipedia: <u>http://de.wikipedia.org/wiki/SBB_Re_420</u><br>Re 420 Hersteller: SLM, BBC Familie: Einheitslok Bezeichnung: Re 4/4'' Vmax: 140 km/h<br>Ursprungsmitglied von FzgID 2, unterdurchschnittliche Rollgeräuschabstrahlung wegen<br>der Speichenräder, (spektrale Anpassung über Radrauheit) Referenzwert LpA_tot (7.5 m)*:<br>88.4 dB(A) * Für Referenzwerte verwendete Einstellungen: Oberbautyp: Betonschwelle<br>UIC60 Schiene im Schotterbett Schienenrauheit: Durchschnitt Geschwindigkeit: 80 km/h<br>sonRAIL Webtool Version: 1.1.0.0 |

#### Abbildung 6: Baureihe-Details

Bei den Baureihen-Details wird ein Link auf eine Wikipedia Seite mit weitergehenden Informationen zur aktuell gewählten Baureihe eingeblendet. Wenn auf den Link geklickt wird, öffnet sich die entsprechende Hilfeseite in einem neuen Reiter des Browsers.

In dem Textblock unter dem Link wird ein kurzer erläuternder Text gezeigt.

## 4.4 Resultate (Diagramm)

Nachdem eine Berechnung erfolgt ist, werden die Ergebnisse wie in folgender Abbildung gezeigt visualisiert.

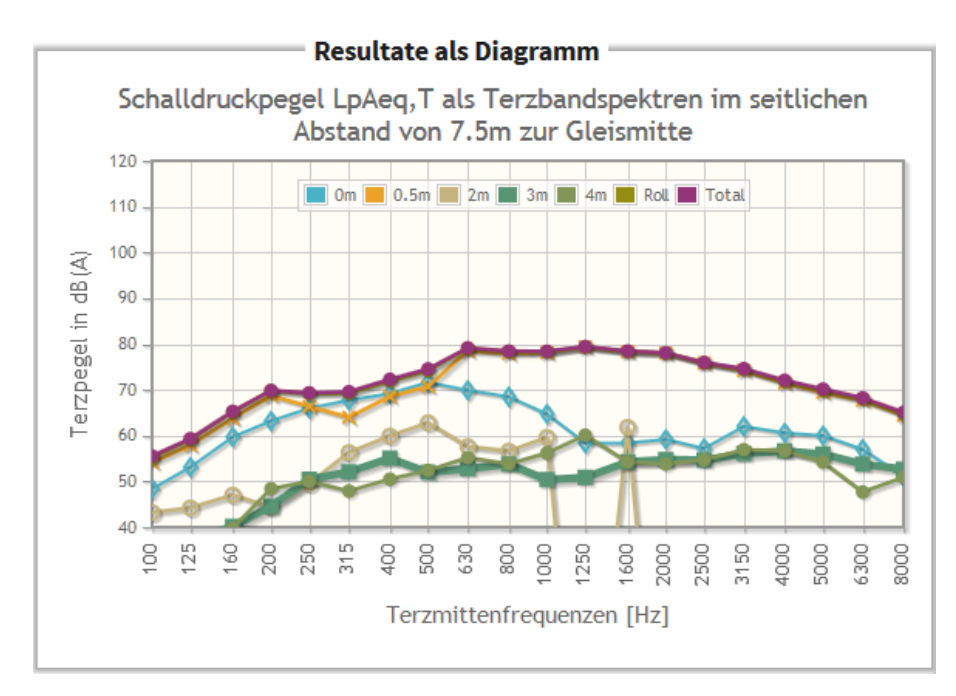

## Abbildung 7: Diagramm Resultate

Die beiden Skalen des Diagramms sind fix definiert. Im Diagramm werden 7 Linien angezeigt. Diese repräsentieren die Terzpegel nach Terzfrequenzen für 5 Quellhöhen sowie die Roll- und die Totalemissionen.

Eine Linie kann ein- und ausgeblendet werden, in dem auf den entsprechenden Eintrag in der Linie geklickt wird.

In Abhängigkeit der unter Akustische Grösse gewählten Einstellungen werden die Emissionen als Schalldruckpegel in 7.5 Metern Distanz zur Gleismitte, oder als Schalleistungspegel dargestellt.

## 4.5 Resultate tabellarisch

Rechts des Diagramms werden die Resultate in tabellarischer Form aufgelistet.

|                     | Schalldruckpegel LpAeq,T als Terzbandspektren im seitlichen Abstand von<br>7.5m zur Gleismitte |                   |                 |                 |                 |                   |               |
|---------------------|------------------------------------------------------------------------------------------------|-------------------|-----------------|-----------------|-----------------|-------------------|---------------|
| Frequenz            | Spektren der 5 Quellenhöhen                                                                    |                   |                 |                 |                 | Rollgeräusch      | Gesamtpegel   |
|                     | LpAeq,T<br>(0 m)                                                                               | LpAeq,T<br>(0.5m) | LpAeq,T<br>(2m) | LpAeq,T<br>(3m) | LpAeq,T<br>(4m) | LpAeq,T<br>(roll) | LpAeq,T (tot) |
| 100                 | 48.4                                                                                           | 54.2              | 43.2            | 36.9            | 34.4            | 55.2              | 55.5          |
| 125                 | 53.1                                                                                           | 57.9              | 44.2            | 37.3            | 35.5            | 59.2              | 59.3          |
| 160                 | 59.7                                                                                           | 63.8              | 47.0            | 40.2            | 39.8            | 65.2              | 65.3          |
| 200                 | 63.2                                                                                           | 68.7              | 44.4            | 44.6            | 48.4            | 69.8              | 69.9          |
| 250                 | 66.0                                                                                           | 66.4              | 49.5            | 50.5            | 50.0            | 69.2              | 69.3          |
| 315                 | 67.7                                                                                           | 64.0              | 56.3            | 52.1            | 47.9            | 69.3              | 69.6          |
| 400                 | 69.2                                                                                           | 68.6              | 59.9            | 55.1            | 50.5            | 71.9              | 72.3          |
| 500                 | 71.6                                                                                           | 70.7              | 62.8            | 52.0            | 52.4            | 74.2              | 74.6          |
| 630                 | 69.9                                                                                           | 78.5              | 57.6            | 52.8            | 55.2            | 79.1              | 79.1          |
| 800                 | 68.5                                                                                           | 77.9              | 56.6            | 53.8            | 53.8            | 78.4              | 78.5          |
| 1000                | 64.7                                                                                           | 78.1              | 59.6            | 50.4            | 56.2            | 78.3              | 78.4          |
| 1250                | 58.4                                                                                           | 79.4              | -28.5           | 50.9            | 60.1            | 79.4              | 79.4          |
| 1600                | 58.4                                                                                           | 78.3              | 61.8            | 54.3            | 54.2            | 78.3              | 78.5          |
| 2000                | 59.2                                                                                           | 78.0              | -28.0           | 54.8            | 53.8            | 78.0              | 78.1          |
| 2500                | 57.2                                                                                           | 75.8              | -28.0           | 54.7            | 54.7            | 75.9              | 76.0          |
| 3150                | 62.0                                                                                           | 74.2              | -27.9           | 56.1            | 56.9            | 74.5              | 74.6          |
| 4000                | 60.6                                                                                           | 71.5              | -28.3           | 56.7            | 56.7            | 71.8              | 72.1          |
| 5000                | 60.0                                                                                           | 69.4              | -28.6           | 56.0            | 54.2            | 69.9              | 70.2          |
| 6300                | 57.0                                                                                           | 67.7              | -28.8           | 53.8            | 47.7            | 68.0              | 68.2          |
| 0008                | 51.1                                                                                           | 64.4              | -30.3           | 52.7            | 50.9            | 64.6              | 65.1          |
| LpAeq,T             | 78.0                                                                                           | 87.4              | 68.5            | 66.0            | 66.8            | 87.9              | 88.0          |
| % an<br>Gesamtpegel | 10.0                                                                                           | 87.4              | 1.1             | 0.6             | 0.8             | 97.5              | 100.0         |

#### **Resultate Tabellarisch** =

Alle Schallemissionen sind in der Einheit dB(A) angegeben Farbcodierung Unsicherheiten: Gering Mittel Hoch Undefiniert

Resultate in Zwischenablage kopieren

#### Abbildung 8: Tabellarische Resultate Fahrzeug

In der Tabelle ist zu beachten, dass anhand der Farbe des Wertes abgelesen werden kann, mit welcher Unsicherheit der Wert behaftet ist (Zu Unsicherheiten siehe Kapitel 7).

## 5 Strecken-Emissionen

Auf der Seite Strecken können die Lärm-Emissionen für Bahnstrecken berechnet werden. Dazu werden die Zugkompositionen gebildet, welche den Streckenabschnitt befahren.

Zu den einzelnen Zugkompositionen können unter Zugdetails jeweils die Zugszusammensetzungen definiert werden.

| Listenberechnungen        |                                                            |                |             |                          |              |          | Templates für Listenberechnungen |       |         |           |        |         |         |           |         |  |
|---------------------------|------------------------------------------------------------|----------------|-------------|--------------------------|--------------|----------|----------------------------------|-------|---------|-----------|--------|---------|---------|-----------|---------|--|
| -<br>Evcel Datei          |                                                            |                |             |                          |              | Even D   | atai                             |       |         |           |        |         |         |           |         |  |
| Coningto FiloCDI          |                                                            |                |             |                          |              |          |                                  | Caria |         |           |        |         |         |           |         |  |
| Gezippte FileGD           | •                                                          |                |             |                          |              |          |                                  |       | Gezippi | te FileGD | Б      |         |         |           |         |  |
|                           | Ges                                                        | peichert       | te Bere     | chnung                   | gseinste     | ellungen |                                  |       |         |           |        |         |         |           |         |  |
| Bitte wählen              |                                                            |                |             |                          |              |          |                                  |       |         |           |        |         |         |           |         |  |
|                           |                                                            |                |             |                          |              |          |                                  |       |         |           |        |         |         |           |         |  |
| Streckenparameter         |                                                            |                |             |                          |              |          |                                  |       |         |           | Meta   | data    |         |           |         |  |
| Schienenrauhei            | t Dur                                                      | chschnitt      |             |                          |              | <b>•</b> | DF                               |       | Р       | rojekt    |        |         |         |           |         |  |
| Oberbautur                | n Rote                                                     | ancchwoll      | 0.117060    | mit Abo                  | orbor (SS    |          |                                  |       | St      | Strecke   |        |         |         |           |         |  |
| Kupionradius (m           |                                                            | Jischwein      | 6 01000     | THIC ADD                 | Siber (35    |          |                                  |       | Gem     | einde     |        |         |         |           |         |  |
|                           | ″ <u> </u>                                                 |                |             |                          |              |          |                                  |       | Kilo    | meter     |        |         |         |           |         |  |
| Bruckenty                 | p Kein                                                     | ie Brucke      |             |                          |              |          | DF                               |       | 0       | Datum     |        |         |         |           |         |  |
|                           |                                                            |                |             |                          |              |          |                                  |       | Bear    | beiter    |        |         |         |           |         |  |
|                           |                                                            |                |             |                          |              |          |                                  |       | Beme    | rkung     |        |         |         |           |         |  |
|                           |                                                            |                |             |                          |              |          |                                  |       |         |           |        |         |         |           |         |  |
|                           |                                                            |                |             |                          |              |          |                                  |       |         |           |        |         |         |           |         |  |
|                           | Res                                                        | ultate/Ü       | bersic      | ht —                     |              |          |                                  |       |         |           |        |         |         |           |         |  |
| Berechnen #Züge Le        | q (7.5m)                                                   | K1-Korre       | kturen l    | L <b>r,e (1</b> m)       | Lr (7.5m     | ) LwA    |                                  |       |         |           |        |         |         |           |         |  |
| Tag 2                     | 55.5                                                       | -15            | 5           | 49.7                     | 40.5         | 62.1     |                                  |       |         |           |        |         |         |           |         |  |
| Nacht 2                   | 58.5                                                       | -15            | D(A)        | 52.7                     | 43.5         | 65.1     |                                  |       |         |           |        |         |         |           |         |  |
| Farbcodierung Unsicher    | heiten: (                                                  | Gering Mit     | tel Hoch    | Undefin                  | iert         |          |                                  |       |         |           |        |         |         |           |         |  |
| Resultate In Zwischenabla | ge koplere                                                 | an 👘           | Tabellarisc | he Resultat              | te einblende | en       |                                  |       |         |           |        |         |         |           |         |  |
|                           |                                                            |                |             |                          |              |          |                                  |       |         |           |        |         |         |           |         |  |
|                           |                                                            |                |             |                          |              |          |                                  |       |         |           |        |         |         |           |         |  |
|                           | – Zug                                                      | kompos         | itionen     | ۱ <u> </u>               |              |          |                                  |       |         |           |        |         |         |           |         |  |
| Zugtyp der neuen Zugko    | mpositio                                                   | Interre        | egio        |                          |              |          | - +                              |       |         |           |        |         |         |           |         |  |
| Г                         | 7119                                                       | typ            | Länge       | (m)                      |              | Ko       | nnosition                        |       |         | # Züge    | # Züge | Geschw. | Leq Tag | Leq Nacht | LpAeq,T |  |
|                           | 205                                                        |                | Lunge       | ,                        |              |          |                                  |       |         | Tag       | Nacht  | (km/h)  | (7.5m)  | (7.5m)    | (7.5m)  |  |
|                           | erngüte                                                    | erzug          |             | 333.4                    | Ferngüte     | erzug    |                                  |       |         | 1         | 1      | 80      | 55.1    | 58.1      | 87.9    |  |
| Alle Schallemissionen sir | nterregi                                                   | 0<br>Finheit d | R(A) ange   | 278.9                    | Interregi    | 10       |                                  |       |         | 1         |        | 80      | 45.2    | 48.2      | 79.5    |  |
|                           | Alle Schallennissionen sind in der cinnelt ob(A) angegeben |                |             |                          |              |          |                                  |       |         |           |        |         |         |           |         |  |
|                           | Zug                                                        | details        |             |                          |              |          |                                  |       |         |           |        |         |         |           |         |  |
| W                         |                                                            | K-t-           |             |                          |              | 9L -     | # C-1                            |       | Flachs  | tellen    | Länge  | #       | Leq Tag | Leg Nacht | LpAeq,T |  |
| Komp                      | osition                                                    | Kate           | gone        | _                        | Daure        |          | # Fallfzet                       | ige   | (%      | 5)        | (m)    | Achsen  | (7.5m)  | (7.5m)    | (7.5m)  |  |
| Ferngi                    | iterzug                                                    | Kat. 1 (       | Elektro     | Re 4                     | 420          |          |                                  | 1     |         | 0         | 14.9   | 4       | 41.7    | 44.7      | 88      |  |
| Ferngi                    | iterzug                                                    | Kat. 1 (       | Elektro     | ▼ Re 4                   | 460          | - ?      |                                  | 1     |         | 0         | 18.5   | 4       | 35.7    | 38.7      | 81.6    |  |
| 🛛 🕜 🗙 Ferngi              | iterzug                                                    | Kat. 6 (       | Güterv      | <ul> <li>Offe</li> </ul> | aner Güte    | er 💌 김   |                                  | 5     |         | 0         | 15     | 4       | 41.4    | 44.4      | 80.7    |  |
| 🛛 🕜 🗙 Ferngi              | üterzug                                                    | Kat. 6 (       | Güterv      | • Offe                   | aner Güte    | er 🔽 📍   |                                  | 15    |         | 0         | 15     | 4       | 54.6    | 57.6      | 89.1    |  |
| 🔽 🕜 🗙 Interre             | egio                                                       | Kat. 1 (       | Elektro     | Re 4                     | 420          | - ?      |                                  | 1     |         | 0         | 14.9   | 4       | 41.7    | 44.7      | 88      |  |
| 🛛 🕜 🗙 Interre             | egio                                                       | Kat. 5 (       | Reisez      | - EW                     | IV A, AS     | , 🖵 김    |                                  | 5     |         | 0         | 26.4   | 4       | 37.6    | 40.6      | 75.7    |  |
| 🔽 🙆 🗙 Interre             | egio                                                       | Kat. 5 (       | Reisez      | - Bpm                    | n RIC        | - ?      |                                  | 5     |         | 0         | 26.4   | 4       | 41.1    | 44.1      | 79.2    |  |

Abbildung 9: Überblick Seite "Strecke"

#### 5.1 Listenberechnungen/Templates für Listenberechnungen

Mittels der Listenberechnungsfunktionalität können die Emissionen verschiedener Strecken in einem Durchgang berechnet werden. Zur Definition der Streckeneigenschaften und Verkehrszahlen stehen Templates zur Verfügung. Wahlweise können die Daten in einer Excel-Datei oder mittels Esri ArcGIS in einer FileGDB definiert werden. Die dazu benötigten Templates können über die Schaltflächen  $\bigcirc$  im Bereich *"Templates für Listenberechnung"* heruntergeladen werden. Über die Schaltflächen  $\bigcirc$  im Berich *"Listenberechnung"* können befüllte Excel-Dateien und gezippte FileGDB's hochgeladen werden. Nach dem Hochladen werden werden die Berechnungen automatisch gestartet und nach Beendigung der Berechnungen eine E-Mail mit einem Link zum Download der Resultate versendet.

#### 5.2 Gespeicherte Strecken-Einstellungen

In diesem Bereich befinden sich Funktionen zur Verwaltung eigener Streckenberechnungen. Je nachdem, ob eine gespeicherte Berechnung ausgewählt ist oder nicht, stehen mehr oder weniger Funktionen zur Verfügung.

| Gespeicherte Strecken-Einstell | ungen | Gespeicherte Strecken-Einstellungen |       |  |  |
|--------------------------------|-------|-------------------------------------|-------|--|--|
| Streckenberechnung 1           |       | Bitte wählen                        | 💽 🚺 뎑 |  |  |
|                                |       |                                     |       |  |  |

#### Abbildung 10: Strecken-Einstellungen verwalten

In der Auswahlliste links stehen eigene gespeicherte Strecken-Einstellungen zur Verfügung, die für andere Benutzer nicht sichtbar sind. Über die Schaltflächen rechts davon können neue Einstellung erstellt, runter- oder hochgeladen werden und gelöscht werden.

- Diese Schaltfläche ermöglicht den Download von Einstellungen und Resultaten im Format Excel.
- **1** Über diese Schaltfläche können als Excel gespeicherte Einstellungen hochgeladen werden. Als Name der Einstellungen wird der Name der Excel-Datei verwendet.
- R Zum Überschreiben der aktuell geöffneten Einstellungen verwenden Sie diese Schaltfläche.
- Diese Schaltflcäche dient dem Speichern der aktellen Einstellungen unter einem neuen Namen.
   Durch einen Klick erscheint folgender Dialog:

| Bitte Name eingeben 🛛 🙀 📠 | rechen |
|---------------------------|--------|
|---------------------------|--------|

Nach dem Eingeben eines Namens bestätigen Sie bitte Ihre Angaben erneut mit 🔄, oder brechen Sie das Speichern über die Schaltfläche "Abbrechen" ab.

Über diese Schaltfläche können Sie gespeicherte Einstellungen löschen.

## 5.3 Streckenparameter

Als Streckenparameter sind die folgenden 4 Eingaben zu definieren

- Schienenrauheiten
- Oberbautypen
- Kurve
- Brückentyp

#### 5.4 Metadaten

Die Metadaten können optional ausgefüllt werden. Da Sie beim Kopieren in die Zwischenablage übernommen werden, unterstützen Sie den Anwender bei der Dokumentation seiner Arbeiten mit dem sonRAIL Webtool.

## 5.5 Ergebnisse / Übersicht

Die Tabelle zeigt das Gesamtergebnis der Emissionsberechnung für den Streckenabschnitt. Dabei werden die Streckenparameter sowie die aktiven Zugkompositionen /Zugdetails in der Berechnung berücksichtigt.

| Resultate/Übersicht                                                                                                    |                                         |                                                                                                 |                                                                                                    |                                                                                                    |                                                                                                    |  |  |  |
|----------------------------------------------------------------------------------------------------|-----------------------------------------|-------------------------------------------------------------------------------------------------|----------------------------------------------------------------------------------------------------|----------------------------------------------------------------------------------------------------|----------------------------------------------------------------------------------------------------|--|--|--|
| # Züge                                                                                                    | Leq (7.5m)                              | K1-Korrekturen                                                                                  | L <b>r</b> ,e (1m)                                                                                                    | Lr (7.5m)                                                                                                    | LwA                                                                                                    |  |  |  |
| 2                                                                                                    | 55.5                                    | -15                                                                                             | 49.7                                                                                                    | 40.5                                                                                                    | 62.1                                                                                                    |  |  |  |
| 2                                                                                                    | 58.5                                    | -15                                                                                             | 52.7                                                                                                    | 43.5                                                                                                    | 65.1                                                                                                    |  |  |  |
| Alle Schallemissionen sind in der Einheit dB(A) angegeben<br>Farbcodierung Unsicherheiten: Gering Mittel Hoch Undefiniert |                                         |                                                                                                 |                                                                                                    |                                                                                                    |                                                                                                    |  |  |  |
| Resultate In Zwischenablage kopleren Tabellarische Resultate einblenden                                                   |                                         |                                                                                                 |                                                                                                    |                                                                                                    |                                                                                                    |  |  |  |
|                                                                                                    | # Züge<br>2<br>2<br>issioner<br>g Unsic | # Züge Leq (7.5m) 2 55.5 2 58.5 issionen sind in der g Unsicherheiten: G Zwischenablage kopiere | # Züge       Leq (7.5m)       K1-Korrekturen         2       55.5       -15         2       58.5       -15         issionen sind in der Einheit dB(A) an       g       Unsicherheiten: Gering Mittel Hoc         Zwischenablage kopieren       Tabellarts | # Züge       Leq (7.5m)       K1-Korrekturen       Lr,e (1m)         2       55.5       -15       49.7         2       58.5       -15       52.7         issionen sind in der Einheit dB(A) angegeben       g Unsicherheiten: Gering Mittel Hoch Undefinit         Zwischenablage kopieren       Tabellarische Resultat | # Züge       Leq (7.5m)       K1-Korrekturen       Lr,e (1m)       Lr (7.5m)         2       55.5       -15       49.7       40.5         2       58.5       -15       52.7       43.5         issionen sind in der Einheit dB(A) angegeben<br>g Unsicherheiten: Gering Mittel Hoch Undefiniert         Zwischenablage kopieren       Tabellarische Resultate einblenden |  |  |  |

#### Abbildung 11: Resultate der Streckenberechnung

Die Berechnung der Emissionswerte wird durch Klick auf die Schaltfläche "Berechnen" gestartet. Dadurch werden sowohl die Gesamtemissionen, als auch die Emissionen der Zugkompositionen / der Zugdetails berechnet.

In der Tabelle mit den Gesamtergebnissen werden folgende Informationen unterteilt nach Tag und Nacht gezeigt:

- # Züge: Die Anzahl der Zugkompositionen, die in dem Zeitintervall den Streckenabschnitt passieren
- Leq (7.5m): Mittelungspegel in 7.5 m Distanz zur Fahrbahnmitte (dB[A]).
- K1-Korrekturen: Pegelkorrektur K1 für die Zeiträume Tag und Nacht gemäss Schweizerischer Lärmschutzverordnung, Anhang 4
- Lr, e (1m): Emissionspegel Lr, e für die Zeiträume Tag und Nacht gemäss Schweizerischer Lärmschutzverordnung, Anhang 4 in 1m Distanz zur Fahrbahnmitte.
- Lr (7.5m): Emissionspegel Lr für die Zeiträume Tag und Nacht gemäss Schweizerischer Lärmschutzverordnung, Anhang 4 in 7.5 m Distanz zur Fahrbahnmitte.
- LwA: Energieäquivalenter mittlerer Schallleistungspegel für die Zeiträume Tag und Nacht gemäss Schweizerischer Lärmschutzverordnung.

## Tag Beschreibt den Zeitraum von 06:00 –22:00, Nacht den Zeitraum vom 22:00 – 06:00

Über die Schaltfläche "Resultate in Zwischenablage" kopieren, können die Resultate kopiert und beispielsweise in eine Excel-Tabelle eingefügt werden.

#### 5.6 Zugkomposition

Der Bereich Zugkompositionen wird in der Benutzeroberfläche in Folgender Tabelle gezeigt.

| ſ | Zugkompositionen        |                                                           |           |              |               |                 |                   |                   |                     |                   |  |  |
|---|-------------------------|-----------------------------------------------------------|-----------|--------------|---------------|-----------------|-------------------|-------------------|---------------------|-------------------|--|--|
|   | Zugtyp der neuen Zugk   | composition Inter                                         | regio     | • 🛨          |               |                 |                   |                   |                     |                   |  |  |
|   |                         | Zugtyp                                                    | Länge (m) | Komposition  | # Züge<br>Tag | # Züge<br>Nacht | Geschw.<br>(km/h) | Leq Tag<br>(7.5m) | Leq Nacht<br>(7.5m) | LpAeq,T<br>(7.5m) |  |  |
|   | 🛛 🕜 🗙                   | Ferngüterzug                                              | 333.4     | Ferngüterzug |               | 1               | 80                | 55.1              | 58.1                | 87.9              |  |  |
|   | 🛛 🕜 🗙                   | Interregio                                                | 278.9     | Interregio   | 1             | 1               | 80                | 45.2              | 48.2                | 79.5              |  |  |
|   | Alle Schallemissionen s | Alle Schallemissionen sind in der Einheit dB(A) angegeben |           |              |               |                 |                   |                   |                     |                   |  |  |

#### Abbildung 12: Tabelle Zugkompositionen

Eine neue Zugkomposition kann mit Hilfe der Schaltfläche 🛨 oberhalb der Tabelle ergänzt werden. Dazu ist zuerst der Zugtyp der zu ergänzenden Zugkomposition in der Auswahlliste auszuwählen. Durch anschliessenden Klick auf die Schaltfläche 🛨 wird eine neue Zugkompositon in der Tabelle ergänzt. Die Attribute, sowie die Zugdetails der Komposition werden anhand von Default-Definitionen gesetzt. Diese können in der Tabelle editiert werden.

Die Tabelle hat folgende Spalten:

- Aktivierung: Durch Deaaktivierung des Kontrollkästchens kann die Zugkompositon von der Berechnung ausgeschlossen werden.
- Steuerung: 🗵 🖆 본
  - Über die Checkbox <sup>II</sup> definieren Sie, ob die Zugkomposition bei der Berechnung berücksichtigt werden soll
  - Mit der Schaltfläche "Klon" 🖆 wird ein Duplikat der Zugkomposition (inkl. Duplikaten der Zugdetails) erstellt
  - Mit 🞽 wird die Zugkomposition inklusive der Zugdetails entfernt
  - o Über 🛂 springen Sie zu den Zugdetails des entsprechenden Komposition
- Zugtyp: Der Zugtyp der Komposition wird beim Erstellen der Komposition definiert. Er kann nachträglich nicht geändert werden.
- Länge: Die Länge der Komposition ergibt sich aus der Addition der Längen aller Zugdetails der Komposition.
- Komposition: Dieses Feld enthält den Namen der Komposition. Als Name wird standardmässig der Zugtyp verwendet. Dieser sollte nach der Erstellung angepasst werden, da durch den Namen die Zugdetails identifiziert werden.
- # Züge Tag: Die Anzahl der Züge, die den Streckenabschnitt am Tag passieren.
- # Züge Nacht: Die Anzahl der Züge, die den Streckenabschnitt in der Nacht passieren.
- Geschwindigkeit: Die Geschwindigkeit in km/h, mit der die Zugkomposition den Streckenabschnitt passiert.

Spalten mit Lärmwerten. Diese werden bei einem Klick auf "Berechnen" befüllt. Durch die Farbcodierung der Werte wird die Unsicherheit der Werte klassifiziert

- Leq, e Tag (7.5m): Der Mittelungspegel der Zugkomposition für den Tag
- Leq, e Nacht (7.5m): Der Mittelungspegel der Zugkomposition für die Nacht
- LpAeq,T tot (7.5m): A-bewerteter äquivalenter Dauerschalldruckpegel während der Vorbeifahrtzeit T

Alle Änderungen mit Ausnahme von Namensanpassungen setzen die berechneten Ergebnisse zurück. Um die Emissionen für die aktuelle Konfiguration zu berechnen, muss erneut auf "Berechnen" unter "Resultate/Übersicht" geklickt werden.

## 5.7 Zugdetails

|                   | Zugdetails                                                |                   |                   |             |                     |              |             |                   |                     |                   |
|-------------------|-----------------------------------------------------------|-------------------|-------------------|-------------|---------------------|--------------|-------------|-------------------|---------------------|-------------------|
|                   | Komposition                                               | Kategorie         | Baureihe          | # Fahrzeuge | Flachstellen<br>(%) | Länge<br>(m) | #<br>Achsen | Leq Tag<br>(7.5m) | Leq Nacht<br>(7.5m) | LpAeq,T<br>(7.5m) |
| 🛛 🕜 🗙             | Ferngüterzug                                              | Kat. 1 (Elektrc 💌 | Re 420 🔽 ?        | 1           | 0                   | 14.9         | 4           | 41.7              | 44.7                | 88                |
| 🗹 🙆 🗙             | Ferngüterzug                                              | Kat. 1 (Elektrc 💌 | Re 460 🔽 📍        | 1           | 0                   | 18.5         | 4           | 35.7              | 38.7                | 81.6              |
| 🛛 🕜 🗙             | Ferngüterzug                                              | Kat. 6 (Güterv 💌  | Offener Güter 💌 📍 | 5           | 0                   | 15           | 4           | 41.4              | 44.4                | 80.7              |
| 🛛 🕜 🗙             | Ferngüterzug                                              | Kat. 6 (Güterv 💌  | Offener Güter 💌 📍 | 15          | 0                   | 15           | 4           | 54.6              | 57.6                | 89.1              |
| 🛛 🙆 🗙             | Interregio                                                | Kat. 1 (Elektrc 💌 | Re 420 🔽 ?        | 1           | 0                   | 14.9         | 4           | 41.7              | 44.7                | 88                |
| 🛛 🕜 🗙             | Interregio                                                | Kat. 5 (Reisez 💌  | EW IV A, AS, 🔽 📍  | 5           | 0                   | 26.4         | 4           | 37.6              | 40.6                | 75.7              |
| 🛛 🕜 🗙             | Interregio                                                | Kat. 5 (Reisez 💌  | Bpm RIC 💽 ?       | 5           | 0                   | 26.4         | 4           | 41.1              | 44.1                | 79.2              |
| Alle Schallemissi | Alle Schallemissionen sind in der Einheit dB(A) angegeben |                   |                   |             |                     |              |             |                   |                     |                   |

**Abbildung 13: Tabelle Zugdetails** 

Ein Zugdetail gehört immer zu einer Zugkomposition. Diese wird anhand eines eindeutigen Schlüssels referenziert.

Die Tabelle hat folgende Spalten:

- Steuerung: 🛛 🖆 💌
  - Über die Checkbox <sup>IV</sup> definieren Sie, ob die Beureihe bei der Berechnung berücksichtigt werden soll
  - Mit der Schaltfläche "Klon" (2) wird ein Duplikat des Zugdetails erstellt. Dieses wird automatisch der gleichen Zugkomposition zugeordnet.
  - Mit 본 wird die Baureihe aus der Komposition gelöscht.
- Komposition: Name der Zugkomposition, zu der das Zugdetail gehört.
- Kategorie: In der Auswahlliste stehen (Baureihen-) Kategorien zur Verfügung. Wird eine Kategorie ausgewählt, wird die Auswahlliste Baureihe mit den zur gewählten Kategorie gehörenden Baureihen gefüllt.
- Baureihe: Definiert die Baureihe des Zugdetails. Durch die Auswahl einer Baureihe werden automatisch die Angaben in den Spalten Länge und Anzahl Achsen angepasst. Mit Hilfe des Buttons wird eine WIKI Seite mit detailierten Informationen zur Baureihe in einem neuen Reiter des Browsers geöffnet.
- # Fahrzeuge: Gibt die Anzahl der Fahrzeuge an, die sich in der Zugkomposition befinden.
- Flachstellen (%): Gibt den Grad der Flachstellen an, die bei der Emissionsberechnung zu berücksichtigen sind.
- Länge: Gibt die Länge der Baureihe an. Im Gegensatz zur Seite "Fahrzeug" kann sie hier nicht angepasst werden.
- # Achsen: Gibt die Anzahl der Achsen von der Baureihe an. Im Gegensatz zur Seite "Fahrzeug" kann sie hier nicht angepasst werden.

Spalten mit Lärmwerten. Diese werden bei einem Klick auf "Ergebnisse berechnen befüllt. Durch die Farbcodierung der Werte wird die Unsicherheit der Werte klassifiziert

- Leq, e Tag (7.5m): Der Mittelungspegel der Baureihe für den Tag
- Leq, e Nacht (7.5m): Der Mittelungspegel der Baureihe für die Nacht
- LpAeq, T tot (7.5m): A-bewerteter äquivalenter Dauerschalldruckpegel während der Vorbeifahrtzeit T

Alle Änderungen setzen die berechneten Ergebnisse zurück. Um die Emissionen für die aktuelle Konfiguration zu berechnen, muss erneut auf "Ergebnisse berechnen" unter "Ergebnisse/Übersicht" geklickt werden.

# 6 Verwalten

Auf dem Reiter "Verwalten" können nach einem erfolgreichen Login eigene Schienenrauheiten, Oberbautypen, Brückentypen, Baureihen und Zugskompositionen verwaltet werden.

#### Die Seite sieht wie folgt aus:

|                  | Vorlagen Verwalten                                                                                                    | Templates Herunterladen                                                                                                    |  |  |  |  |  |
|------------------|----------------------------------------------------------------------------------------------------|----------------------------------------------------------------------------------------------------|--|--|--|--|--|
|                  | Verwalten Sie hier die Schienenrauheiten, Oberbautypen,<br>Brückentypen, Baureihen und Zugkompositionen, die unter<br>"Fahrzeug" und "Strecke" verwendet werden. | Laden Sie hier leere Excel-Vorlagen herunter, um neue chienenrauheiten<br>Oberbautypen, Brückentypen, Baureihen und Zugkompositionen zu<br>erstellen. Diese können Sie in Excel bearbeiten und anschliessend unter<br>"Vorlagen verwalten" hochladen |  |  |  |  |  |
| Schienenrauheit  | Durchschnitt                                                                                                    | Schienenrauheit                                                                                                    |  |  |  |  |  |
| Oberbautyp       | Betonschwelle UIC60 mit Absorber (SSD 💽 👤 🗙                                                                                                    | R Oberbautyp                                                                                                    |  |  |  |  |  |
| Brückentyp       | Beton massiv - Hohlplatte mit Schotter (A                                                                                                    | Rrückentyp                                                                                                    |  |  |  |  |  |
| Baureihe         | Re 420                                                                                                    | Raureihe                                                                                                    |  |  |  |  |  |
| Zugkompositionen | Eurocity                                                                                                    | R Zugkompositionen                                                                                                    |  |  |  |  |  |

sonRAIL web tool version: 1.1.0.0

#### Abbildung 14: Überblick Seite "Verwalten"

Im linken Bereich der Seite finden Sie die Funktionen zum Download bestehender Definitionen und zum Verwalten der eigenen Vorlagen. Im rechten Teil der Seite finden Sie die Excel-Templates zur Definition neuer Vorlagen.

## 6.1 Vorlagen Verwalten

- Diese Schaltfläche ermöglicht den Download von Einstellungen im Format Excel. Diese Einstellungen können als Vorlage zur Erstellung weiterer
- Über diese Schaltfläche können als Excel gespeicherte Einstellungen hochgeladen werden. Namen und Anzeigenamen der Einstellungen müssen eindeutig sein.
- Über diese Schaltfläche können Sie eigene gespeicherte Einstellungen löschen.

## 6.2 Templates Herunterladen

Alternativ zum Download von bestehenden Schienenrauheiten, Oberbautypen, Brückentypen, Baureihen und Zugskompositionen, können über die Schaltflächen 🗟 auch leere Excel-Templates zur Erstellung neuer Vorlagen heruntergeladen werden. Bei den Zugkompositionen bietet diese Variante den Nachteil, dass keine eigenen Baureihen zur Verfügung stehen.

## 7 Unsicherheitsangabe zum sonRAIL-Webtool

- Jeder Teilquelle in der Emissionsdatenbank (Tabellen 0001\_sec\_source\_option2.2.xlsx und 0001\_sec\_source\_option3.1.xlsx) wird eine der vier nachfolgenden Kategorien zur Einschätzung der Datenqualität zugeordnet (die Beschreibung kann und soll noch verbessert werden):
  - a) Genaue Messung
  - b) Genaue Berechnung (z.B. mit TWINS)
  - Messung mit unvollständigen und ergänzten Daten bzw. teilweise unbekannten Einflussgrössen
  - d) Prognoserechnung
- Die vier Kategorien sind mit einer Einschätzung der Unsicherheit der Emissionsdaten verknüpft.
   Folgende Werte werden im Sinne einer Standardabweichung vorgeschlagen:
  - a) Genaue Messung: 0.5 dB(A)
  - b) Genaue Berechnung: 1.0 dB(A)
  - c) Messung reduzierter Qualität: 2.0 dB(A)
  - d) Prognoserechnung: 3.0 dB(A)

Die Genauigkeitsangabe für Kategorie a) entspricht den Vorgaben für die Emissionsdaten, wie sie im sonRAIL-Projekt formuliert worden waren. Die übrigen Angaben sind Schätzungen.

- 3. Die obigen Schätzungen der Aussageunsicherheit gehen von gewissen Annahmen aus. Die Benutzer sollen deshalb auf folgende Einschränkungen hingewiesen werden: "Die Genauigkeitsangabe bildet nur die Unsicherheit der Emissionsdaten in Kombination mit dem sonRAIL-Emissionsmodell bei Fahrt auf offener Strecke ab. Fehler und Ungenauigkeiten bei der Modellierung, beispielsweise bei einer unbekannten Schienenrauheit, werden nicht abgebildet. Zusätzlich ist bei Weichen, Brücken und Kurven mit einer grösseren Unsicherheit zu rechnen."
- 4. Von jeder der fünf Teilquellen pro Fahrzeug wird der Beitrag zum Vorbeifahrtspegel in 7.5m Abstand in dB(A) bzw. zum Beurteilungspegel in 1 m Abstand berechnet.
- Aus den Beiträgen der fünf Teilquellen pro Fahrzeug und den zugeordneten Unsicherheiten wird unter Verwendung der nachfolgenden Formel die Unsicherheit des 7.5m-Vorbeifahrtspegels bzw. des 1m-Beurteilungspegels abgeleitet:

$$s = \frac{\sqrt{\sum (s_n \cdot 10^{0.1 \cdot L_n})^2}}{\sum 10^{0.1 \cdot L_n}}$$

*s* bezeichnet dabei die Standardabweichung der energetischen Summe, mit *L*<sub>n</sub> als den summierten Pegeln und *s*<sub>n</sub> den zugeordneten Standardabweichungen. [Quelle: W. Probst, U. Donner, "Die Unsicherheit des Beurteilungspegels bei der Immissionsprognose", Zeitschrift für Lärmbekämpfung, Vol. 49 Nr. 3 (Mai 2002)].

6. Unter Verwendung der gleichen Formel wird die Unsicherheit ganzer Züge und in einem weiteren Schritt ganzer Streckenabschnitte bestimmt.

- 7. Die resultierenden Standardabweichungen sind im Webtool nicht als Zahlen ausgewiesen, sondern farblich codiert:
  - a)  $s \le 1 dB(A)$  Blau
  - b)  $1 < s \le 2 dB(A)$  Orange
  - c) 2 < s Violet